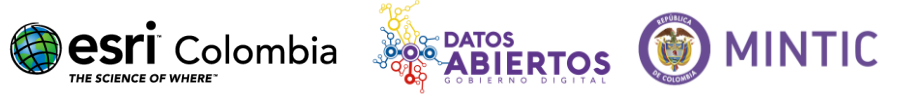

# Guía de carga datos de ordenamiento territorial sobre ARCGIS

# Qué es ordenamiento territorial:

Apertura de datos sobre ordenamiento territorial, particularmente en lo relacionado con catastro y uso del suelo urbano y rural, límites territoriales, información de temas ambientales (recursos hídricos, naturales, licencias ambientales), mineros, sociales (demográficos, educación, sanidad, seguridad), riesgos, licencias urbanísticas (curadurías), servicios públicos, infraestructura de transporte y planes de ordenamiento.

# Como exportar a Shapefile y comprimir a .ZIP desde ARCGIS

A continuación, se mostrarán los pasos que se deben seguir para exportar una capa de información a un archivo ShapeFile y posteriormente almacenarlo en un archivo comprimido (.zip)

## 1. CONECTAR ARCGIS A NUESTRA CARPETA DE TRABAJO

Para visualizar en dónde se encuentran nuestros datos, debemos conectar nuestra carpeta de trabajo.

Estando dentro de ArcMap nos dirigimos al botón "Conectar a Folder (Connect To Folder)" y damos click en él.

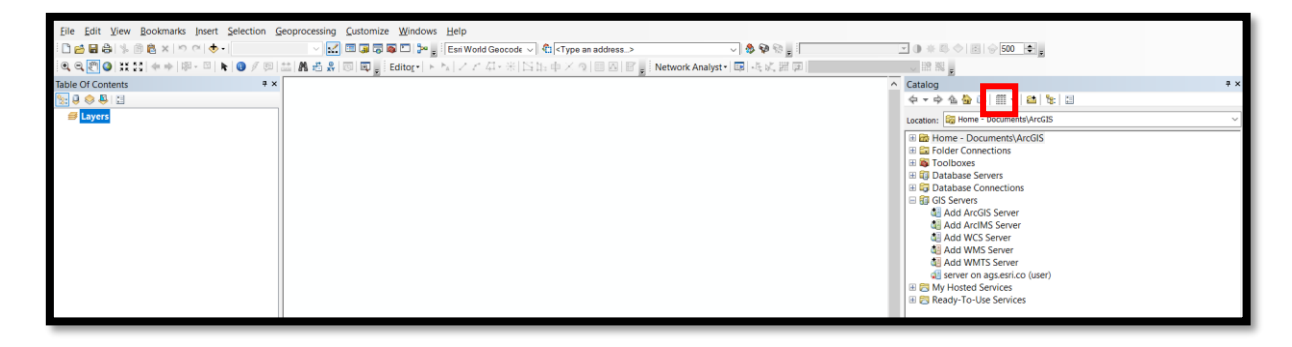

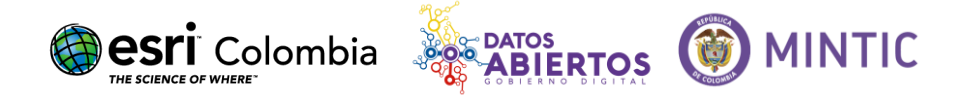

Ubicamos la carpeta donde se encuentran nuestros datos y la seleccionamos

| Connect To Folder                               | ×     |
|-------------------------------------------------|-------|
| Choose the folder to which you want to connect: |       |
| Escritorio                                      |       |
| OneDrive - Esri Colombia SAS                    |       |
| Pabert Andres Pulida                            |       |
| Kobert Andres Pulldo                            |       |
| ✓ Ste equipo                                    |       |
| > 📜 Descargas                                   |       |
| > 📔 Documentos                                  |       |
| 🗸 📜 Escritorio                                  | ~     |
| Carpeta: C:\Users\rpulido\Desktop               |       |
| Crear <u>n</u> ueva carpeta Aceptar Cancel      | ar .: |

En *"Conexión a Carpeta (Folder Connection)"* encontraremos la carpeta donde se localizan los datos que exportaremos.

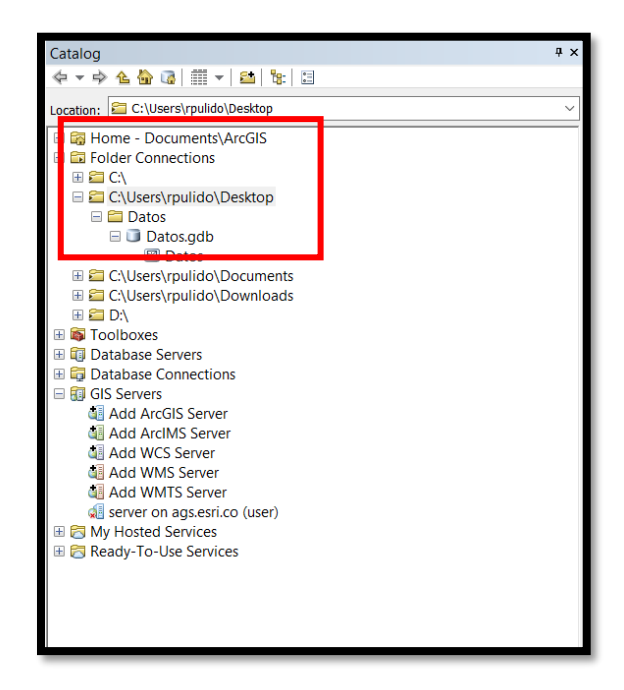

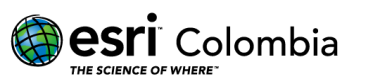

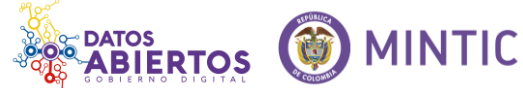

## 2. EXPORTAR DATOS A SHAPE

Una vez identificado dónde se encuentran nuestros datos, procedemos a realizar la exportación a formato ShapeFile.

Damos click derecho sobre la capa de información que deseamos exportar y seleccionamos "Exportar (Export)", "To Shape Single".

|    |             | Home - Docu                                                                                                    | iment<br>ction           | ts∖,∕<br>ıs | ArcGIS                   |
|----|-------------|----------------------------------------------------------------------------------------------------|--------------------------|-------------|--------------------------|
|    |             | IIII IIIII IIIIIIIIIIIIIIIIIIIIIIIIIII                                                                                                    | oulido<br>os.gdt<br>atos | o\D<br>b    | Desktop                  |
|    |             |                                                                                                    | oul 🛓                    | 印<br><      | Copy<br>Delete<br>Rename |
|    |             | <ul> <li>Image: Book and a construction of the second second</li></ul> | ve <                     |             | Create Layer<br>Manage   |
|    | To Geodata  | abase (single)                                                                                                    |                          |             | Export •                 |
|    | To Geodata  | abase (multiple)                                                                                                    |                          |             | Load +                   |
|    | To Shapefil | e (single)                                                                                                    |                          | 2           | Review/Rematch Addresses |
|    | To Shapefil | e (multiple)                                                                                                    | Ехро                     | rt 1        | To Shapefile (single)    |
| 93 | XML Works   | pace Document                                                                                                    | Con                      | ver         | t this feature class     |
| -  | XML Record  | dset Document                                                                                                    | into                     | as          | shapefile.               |
|    |             |                                                                                                    | _                        | _           |                          |

Desplegará una pestaña, allí se seleccionará la ubicación en donde queremos guardar nuestra nueva capa de información (Output Location) y, además, se podrá agregar un nuevo nombre (Output Feature Class). Una vez seleccionadas estas opciones damos click en OK.

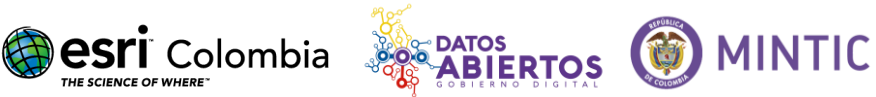

| 🔨 Feature Class to Feature Class                                    |                                     | – 🗆 X                  |
|---------------------------------------------------------------------|-------------------------------------|------------------------|
| Input Features<br>C:\Users\rpulido\Desktop\Datos\Datos.gdb\Datos    |                                     | Output Feature         |
| Output Location<br>C:\Users\rpulido\Desktop\Datos                   |                                     | The name of the output |
| Output Feature Class<br>Datos_en_Shape.shp<br>Expression (optional) |                                     | feature class.         |
| Field Map (optional)                                                | 504                                 |                        |
| BHAPE_Leng (Double)<br>⊕-SHAPE_Area (Double)                        | +<br>×<br>1                         |                        |
| * Geodatabase Settings (optional)                                   |                                     |                        |
|                                                                     | ~                                   | ~                      |
|                                                                     | OK Cancel Environments << Hide Help | Tool Help              |

#### 3. COMPRIMIR EL SHAPEFILE A UN ARCHIVO .ZIP

Nuestro Shapefile se compone de 8 archivos diferentes, estos van a tener extensiones tales como (.cpg .bdf .prj .sbn .sbx .shp .xml .shx)

| Datos_en_Shape.cpg | 25/05/2017 3:29 p Archivo CPG   | 1 I.B |
|--------------------|---------------------------------|-------|
| Datos_en_Shape.dbf | 25/05/2017 3:29 p Archivo DBF   | 1 I.B |
| Datos_en_Shape.prj | 25/05/2017 3:29 p Archivo PRJ   | 1 I.B |
| Datos_en_Shape.sbn | 25/05/2017 3:29 p Archivo SBN   | 1 I.B |
| Datos_en_Shape.sbx | 25/05/2017 3:29 p Archivo SBX   | 1 I.B |
| Datos_en_Shape.shp | 25/05/2017 3:29 p Archivo SHP   | 1 I.B |
| Datos_en_Shape.shp | 25/05/2017 3:29 p Documento XML | 6 I.B |
| Datos_en_Shape.shx | 25/05/2017 3:29 p. Archivo SHX  | 1 (B  |

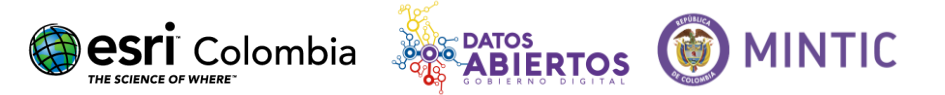

Seleccionamos estos 8 archivos, damos click derecho y seleccionamos la compresión por .zip

| Nombre             | Fecha de modifica    | Тіро          | Tamaño           |                                |
|--------------------|----------------------|---------------|------------------|--------------------------------|
| 📙 Datos.gdb        | 25/05/2017 3:29 p    | Carpeta de ar | chivos           |                                |
| Datos_en_Shape.cpg | 25/05/2017 3:29 p    | Archivo CPG   | 1 k              | KB                             |
| Datos_en_Shape.dbf | 25/05/2017 3:29 p    | Archivo DBF   | 1 k              | KB                             |
| Datos_en_Shape.prj | 25/05/2017 3:29 p    | Archivo PRJ   | 1 k              | KB                             |
| Datos_en_Shape.sbn |                      |               | 5 A              |                                |
| Datos_en_Shape.sbx | 7-ZIP                | /             | Extraer ficheros | S                              |
| Datos_en_Shape.shp | CRC SHA              | >             | Extraer aquí     |                                |
| Datos_en_Shape.shp | K Scan for viruses   |               | Extraer en "*\"  |                                |
| Datos_en_Shape.shx | Compartir con        | >             | Comprobar arc    | hivo                           |
| -                  | comparar con         |               | Añadir al archiv | VO                             |
|                    | Enviar a             | >             | Comprimir y er   | nviar por correo               |
| -                  | Cortar               |               | Añadir a "Dato   | s.7z"                          |
|                    | Copiar               |               | Comprimir a "E   | Datos.7z" y enviar por correo  |
| -                  |                      |               | Añadir a "Dato   | is.zip"                        |
|                    | Crear acceso directo |               | Comprimir a "[   | Datos.zip" y enviar por correo |
|                    | Eliminar             | ۲ T           |                  |                                |
|                    | Cambiar nombre       |               |                  |                                |
|                    | Propiedades          |               |                  |                                |
| -                  |                      |               |                  |                                |
|                    |                      |               |                  |                                |
|                    |                      |               |                  |                                |
|                    |                      |               |                  |                                |

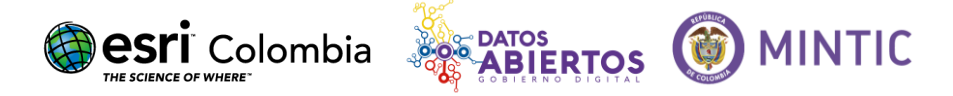

# ¿Como publicar archivos .kml, .kmz o .zip (shapefile de ESRI) ?

# 1. INGRESAR A WWW.DATOS.GOV.CO

Ingresar al portal de datos abiertos www.datos.gov.co y hacer clic en "publica".

| DATOS ABIERTOS<br>Colombia                    |                                                     | vive digital<br>para la gente<br>Busqueda |   |
|-----------------------------------------------|-----------------------------------------------------|-------------------------------------------|---|
| Incio Descubre Publica Cono<br>Más c<br>aprov | datos, mejores oportunid<br>echamiento y más transp | ades de<br>barencia.                      | • |
| DESCUBRE                                      |                                                     |                                           |   |

# 2. IMPORTAR DATOS GEOESPACIALES

Hacer clic en el logo que dice "importar datos geoespaciales" a la derecha.

| ¿Cómo le        | e gustaría crear su          | nuevo conjunto    | de datos?                 |           |
|-----------------|------------------------------|-------------------|---------------------------|-----------|
| 랐               | 4                            | 4                 | Ø                         |           |
| Diseñar de cero | Importar un<br>dat           | archivo de<br>cos | Importar da<br>geoespacia | tos<br>es |
|                 |                              |                   |                           |           |
|                 |                              | ГŽ                | 2                         |           |
| Subir un        | archivo que no<br>a de datos | Enlace a dato     | s externos                |           |
|                 |                              |                   |                           |           |

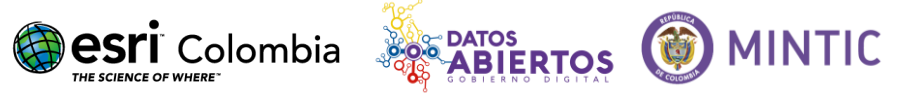

#### 3. SUBIR ARCHIVO

Seleccionar el archivo (.kml, .kmz o .zip (shapefile de ESRI) a subir haciendo clic en el botón "subir" señalado en la imagen, luego espichar siguiente.

| Crear un nuevo co | njunto de datos                                                     |                    |
|-------------------|---------------------------------------------------------------------|--------------------|
|                   | Por favor, elija un archivo para subir                              | $\frown$           |
|                   | No se ha seleccionado un archivo todavía.                           | Subir un           |
|                   | Los formatos compatibles son .kml, .kmz y .zip (shapefile de ESRi). |                    |
| Cancelar          |                                                                     | Anterior Siguiente |

## 4. CAPAS

En caso de desear hacer cambios en nombres a las capas, proceder a realizarlos en esta sección donde se muestra cada capa a ser subida, luego proceder a hacer clic en siguiente.

|                    | Especifique como se debería importar Departamentos_Colombia.zip<br>Este archivo shapefile contiene características en 1 capas. |  |
|--------------------|----------------------------------------------------------------------------------------------------|--|
| apas para importar |                                                                                                    |  |
| Martin             | Coordinar el sistema de referencia                                                                                             |  |
| Departamentos      | Google Maps Global Mercator                                                                                                    |  |
|                    |                                                                                                    |  |
|                    |                                                                                                    |  |
|                    |                                                                                                    |  |
|                    |                                                                                                    |  |
|                    |                                                                                                    |  |

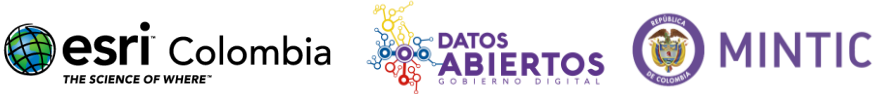

## 5. Definir la metadata del archivo

Por último, es necesario definir la metada del archivo a ser subido, una buena guía para este proceso es el manual de publicador (<u>https://goo.gl/aiKZEi</u>) sección 2.4.6 "DILIGENCIAMIENTO DE LOS METADATOS" en la página 17.

|                               | Por favor, describa "                          | Departamentos (              | Colombia"             |  |
|-------------------------------|------------------------------------------------|------------------------------|-----------------------|--|
| * Titulo de Conjunto de Datos | Departamentos Colombia                         |                              |                       |  |
| Breve Descripción             | Introduzca una descripción                     |                              |                       |  |
| Categoría                     | No category \$                                 |                              |                       |  |
| Etiquetas/Palabras clave      | Introduzca las palabras clave                  |                              |                       |  |
|                               | Introducir una o más palabras clave separa     | idas por comas               |                       |  |
| Titulo de Fila                | p. ej., crimen, persona, hospital              |                              |                       |  |
|                               | Describa lo que represente cada fila (en ca    | so aplicable).               |                       |  |
| Licencia y Atribución         |                                                |                              |                       |  |
| Tipo de Licencia              | Sin licencia                                   |                              | ٥                     |  |
|                               | Elija los términos de la licencia para las per | sonas que deseen utilizar es | te conjunto de datos. |  |
| Datos Ofrecidos Por           | Individuo u Organización                       |                              |                       |  |
| Enlance de la Fuente          | Introduzca una Dirección de Web                |                              |                       |  |

Nota: por favor asegurarse que la última opción donde se define que el archivo sea publico este seleccionada.

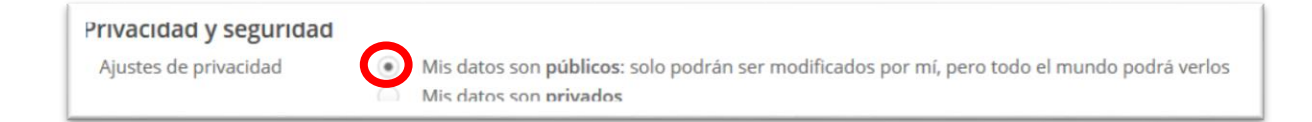